# Cadastro de Parâmetro de Vale Transporte (CCRHB051)

Esta documentação é válida para todas as versões do Consistem ERP.

## **Pré-Requisitos**

Não há.

### Acesso

Módulo: RH - Folha de Pagamento

Grupo: Vale Transporte

# Visão Geral

Informar os parâmetros para crédito ou desconto na folha de pagamento do funcionário referente ao vale-transporte.

| Campo              | Descrição (os campos assinalados com '*' são de preenchimento obrigatório)                                                                                                    |
|--------------------|----------------------------------------------------------------------------------------------------|
| Empresa*           | Informar o código da empresa para o cadastro.                                                                                                    |
|                    | Botão F7<br>Apresenta tela com as empresas cadastradas no programa Cadastro de Empresa (CCAPL000) para seleção.                                                                                                |
| Rubrica de Crédito | Informar o código da rubrica de crédito quando a empresa credita o valor do vale-transporte na folha de pagamento do funcionário.                                                                              |
|                    | Botão F7<br>Apresenta tela com as rubricas cadastradas no programa Cadastro de Rubrica (CCRHB040B) para seleção.                                                                                               |
|                    | Importante<br>Este campo poderá ser preenchido se a rubrica selecionada estiver com o campo <b>Natureza Rubrica eSocial</b> configurado<br>como <b>1810-Transporte</b> na Aba Dados Gerais (CCRHB040BTAB1).    |
| Rubrica de Débito* | Informar o código da rubrica de débito quando empresa entrega o vale transporte ao funcionário e efetua desconto dos 6% na folha de pagamento.                                                                 |
|                    | Botão F7<br>Apresenta tela com as rubricas cadastradas no programa Cadastro de Rubrica (CCRHB040B) para seleção.                                                                                               |
|                    | Importante<br>Este campo poderá ser preenchido se a rubrica selecionada estiver com o campo Natureza Rubrica eSocial configurado<br>como 9216-Desconto de Vale Transporte na Aba Dados Gerais (CCRHB040BTAB1). |

| Rubrica Informativa<br>(Custo Empresa)        | Informar o código da rubrica informativa utilizada para transmitir na folha de pagamento ao eSocial o valor que não é pago<br>como provento, mas também não é descontado do trabalhador e pode ser base de cálculo de tributos ou do FGTS.                                                                                                    |
|-----------------------------------------------|----------------------------------------------------------------------------------------------------|
|                                               | Exemplo<br>Salário-maternidade pago pelo INSS, serviço militar obrigatório, dedução de dependente na apuração do imposto de renda<br>da pessoa física.                                                                                                    |
|                                               | Botão F7<br>Apresenta tela de pesquisa com as opções para seleção cadastradas no programa Cadastro de Rubrica (CCRHB040B).                                                                                                    |
| Percentual Limite<br>Desconto<br>Funcionário* | Informar o percentual limite para o desconto cobrado do funcionário na folha de pagamento referente ao vale-transporte.                                                                                                    |
| Base de Cálculo*                              | Informar o código da base salarial utilizada como base para o cadastro.                                                                                                    |
|                                               | <ul> <li>Botão F7</li> <li>Apresenta tela com as opções:</li> <li>0 - Não soma salário base - indica que para compor a remuneração mensal não é considerado o salário mensal. Considera somente as rubricas informadas no campo "Rubricas Compõe Base Cálculo".</li> <li>1 - Soma salário base - indica que para compor a remuneração mensal é considerado o salário base e as rubricas informadas no campo "Rubricas Cómpõe Base Cálculo".</li> <li>2 - Usa base FGTS - indica que a base de cálculo do vale transporte é a base do FGTS.</li> </ul> |
| Rubricas Compõe<br>Base Cálculo               | Informar o código das rubricas que irão compor a base salarial para cálculo.                                                                                                    |
|                                               | Botão F7<br>Apresenta tela com as rubricas cadastradas no programa Cadastro de Rubrica (CCRHB040B) para seleção.                                                                                                    |
|                                               | Importante<br>Este campo <b>não</b> é habilitado ao selecionar a opção "2 - Usa Base FGTS" no campo "Base de Cálculo".                                                                                                    |
| Transfere Movimento<br>na Abertura na Folha*  | Informar a opção para determinar se na inicialização mensal o movimento do vale-transporte é transferido de uma competência para outra.                                                                                                    |
|                                               | Botão F7<br>Apresenta tela com as opções:<br>0 - Não<br>1 - Sim                                                                                                    |
| Desconta do Cálculo<br>Dias Férias*           | Informar a opção para determinar se os dias de férias são desconsiderados da contagem de dias para o desconto do vale-<br>transporte.                                                                                                    |
|                                               | Botão F7<br>Apresenta tela com as opções:<br>0 - Não<br>1 - Sim                                                                                                    |
| Desconta do Cálculo<br>Dias Afastamento*      | Informar a opção para determinar se os dias de afastamento são desconsiderados da contagem de dias para o desconto do vale-transporte.                                                                                                    |
|                                               | Botão F7<br>Apresenta tela com as opções:<br>0 - Não<br>1 - Sim                                                                                                    |

| Dias Úteis Mês Por<br>Turno ou por Escala | Informar a opção para determinar a forma em que os dias úteis são trabalhados no mês. |
|-------------------------------------------|---------------------------------------------------------------------------------------|
|                                           | Botão F7<br>Apresenta tela com as opções:<br>T-Turno<br>E-Escala                      |

Atenção As descrições das principais funcionalidades do sistema estão disponíveis na documentação do Consistem ERP Componentes. A utilização incorreta deste programa pode ocasionar problemas no funcionamento do sistema e nas integrações entre módulos.

Exportar PDF

Esse conteúdo foi útil?

Sim Não